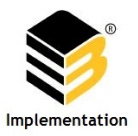

## Logging into e-Builder for the first time

#### Welcome to e-Builder!

1. You should have received an email from 'support@e-builder.net', that looks similar to the following

|                                      | eBuilder Implementation,                                                                          |
|--------------------------------------|---------------------------------------------------------------------------------------------------|
|                                      | You now have access to the account.                                                               |
|                                      | Your username and password                                                                        |
|                                      | Username: Password: Password:                                                                     |
| Click the green<br><i>Login</i> link | -> Login >>                                                                                       |
|                                      | If you have any questions concerning this account please contact your Administrator.              |
|                                      | Administrator Contact Information                                                                 |
|                                      | Johanna Ordaz                                                                                     |
|                                      | jordaz@e-builder.net                                                                              |
|                                      | Message from Johanna<br>Welcome to e-Builder!                                                     |
|                                      | e-Builder Technical Support<br>phone: 1-888-288-5717 fax: 1-888-576-9322<br>support@e-builder.net |

2. The link will take you to e-Builder login screen. TIP: Bookmark this page for easy access in the future

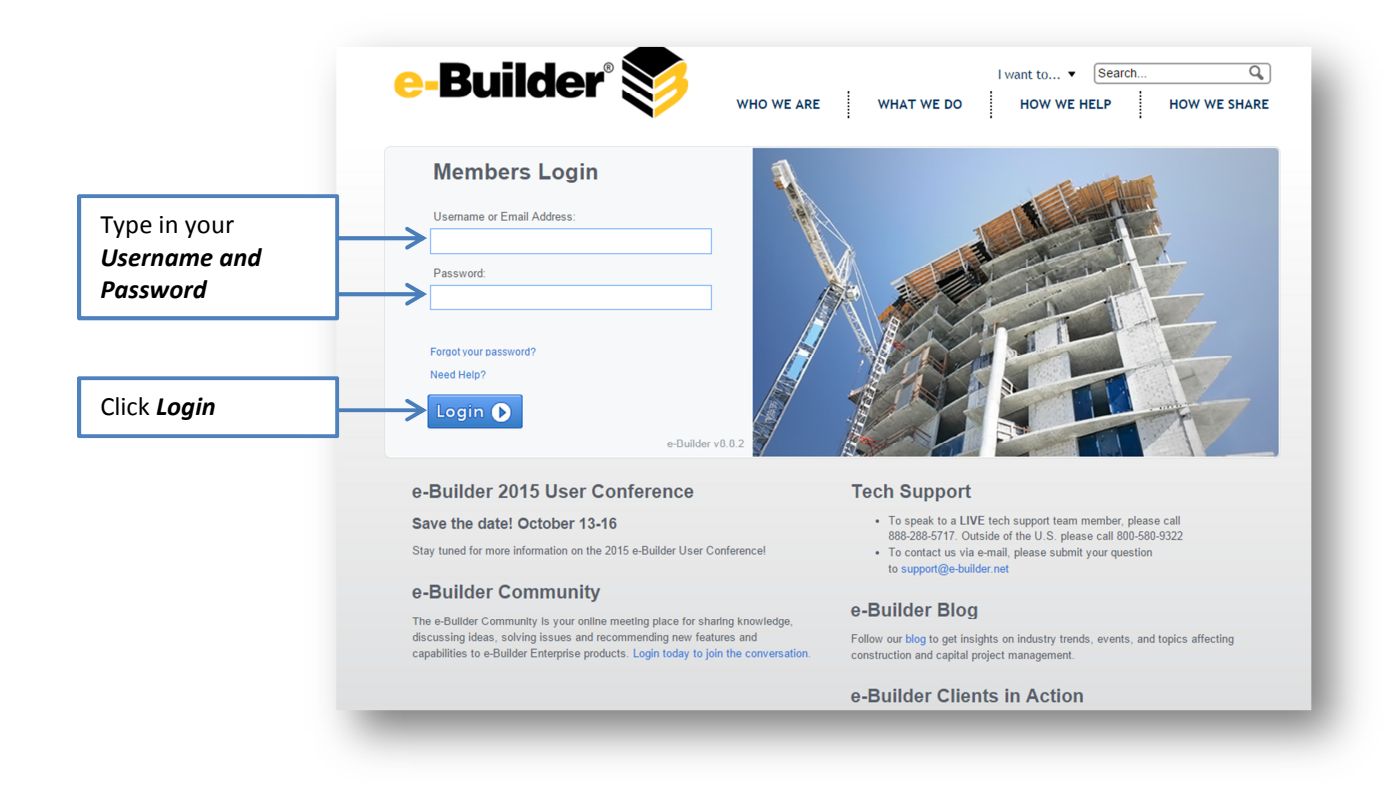

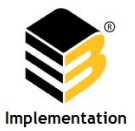

3. You may get the following screen after you log in (or something similar). This page informs Users of the latest releases by e-Builder.

| e-Builder,                                                       | e-Builder Pro                                                                                         | duct Highlights De                                                                                                    | ecember 2014                                                            | ? |
|------------------------------------------------------------------|----------------------------------------------------------------------------------------------------|----------------------------------------------------------------------------------------------------|-------------------------------------------------------------------------|---|
| If you want to<br>review the<br>release notes<br>later make sure | Easily ent<br>Dynamic<br>No conne<br>App Offi<br>I<br>Ability to<br>flows wit<br>Broadene<br>enhancer | er and track detailed lists of data with<br><b>Grids for Processes</b><br>ectivity? No problem. Use our <b>Mobile</b><br><b>line</b> to fill out forms while in the field<br>report on planning scenarios and cash<br>h new <b>Planning Reports</b><br>ed access to your data with <b>oData API</b><br>nents | Get Release Notes<br>Contact Sales                                      |   |
| to uncheck the<br>Don't' show<br>this again<br>button            | Don't show this again                                                                                 |                                                                                                    | Continue to e-Builder >><br>© 2015 e-Builder, Inc. All Rights Reserved. |   |
|                                                                  |                                                                                                    |                                                                                                    | Click <i>Continue to e-Builder</i>                                      | - |

4. Fill in the required fields (\*). Do not provide any personal information about your self

| lease take a moment to updat<br>hared with a third party as sta | te your contact information so that we may report pr<br>ted in our privacy policy. | oduct updates and serve you b | etter. This information will never be sold or |
|-----------------------------------------------------------------|------------------------------------------------------------------------------------|-------------------------------|-----------------------------------------------|
| Member Profile                                                  |                                                                                    |                               | Save Cance                                    |
| * First Name:                                                   | e-Builder                                                                          | * Company:                    | e-Builder, Inc.                               |
| * Last Name:                                                    | Implementation                                                                     | * Email Address:              | implementation@e-builder.net                  |
| User Name:                                                      | eb@city of tyler                                                                   |                               |                                               |
| Business Information                                            |                                                                                    |                               |                                               |
| Department:                                                     |                                                                                    | <b>*</b> Type of Business:    | Please select a type •                        |
| * Business Address:                                             |                                                                                    | Title:                        |                                               |
| P.O. Box/Suite:                                                 |                                                                                    | * Office Phone:               |                                               |
| * City:                                                         |                                                                                    | Office Fax:                   |                                               |
| * State/Province:                                               | States 🔻                                                                           | Business Cell Phone:          |                                               |
| Country:                                                        | · · · · · · · · · · · · · · · · · · ·                                              | Business Pager:               |                                               |
| + Postal/Zip Coder                                              |                                                                                    |                               | L                                             |

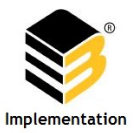

5. The final step before accessing your account is to change your password

#### 3 of 3 Steps

You are required to change your password at this time.

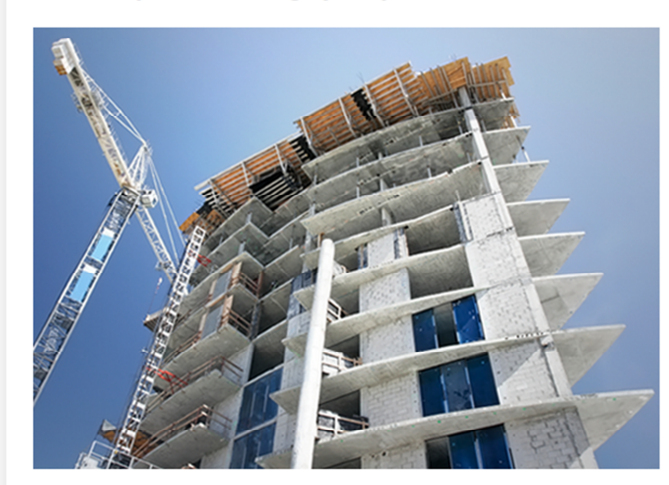

### Change Password

- Must be entered in English characters.Cannot be the same as your user name, first name, last name, or company name.

| * Current: |  |
|------------|--|
| * New:     |  |
| * Confirm  |  |
| New:       |  |

# Security Questions

| ter and the second second seco |                          |
|----------------------------------------------------------------------------------------------------|--------------------------|
| * Question 1:                                                                                                    | Please select a question |
| * Answer:                                                                                                    |                          |
| * Question 2:                                                                                                    | Please select a question |
| * Answer:                                                                                                    |                          |
| * Question 3:                                                                                                    | Please select a question |
| * Answer:                                                                                                    |                          |
|                                                                                                    |                          |
| Save Changes                                                                                                    |                          |
|                                                                                                    |                          |